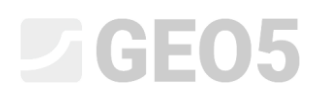

Zaktualizowany: 4/2021

#### Stosowanie funkcji "Adnotacje"

Program: Ściana analiza

File: Demo\_manual\_38.gp2

Celem niniejszego Przewodnika inżyniera jest omówienie sposobu stosowania funkcji "Adnotacje", która jest podstawowym narzędziem używanym we wszystkich programach GEO5.

Funkcja Adnotacje umożliwia:

- w doskonalszy sposób prezentować konstrukcję podczas modelowania,
- uzyskać doskonalszą wynikową dokumentację graficzną.

Sposób pracy z Adnotacjami zostanie pokazany na przykładzie programu Ściana analiza, jednak proces ten jest podobny we wszystkich programach GEO5. W celu przyspieszenia pracy, wykorzystane zostaną dane z Przewodnika inżyniera nr 7 (Analiza obudowy wykopu z pięcioma poziomami kotwienia) - jest to jeden z przykładowych plików, które są preinstalowane z programem GEO5. Są one przechowywane w dokumentach publicznych w folderze FINE (na przykład: C:\Users\Public\Documents\ Fine\GEO5 2021 Examples).

Po ukończeniu pracy z niniejszym Przewodnikiem, powinni Państwo uzyskać konstrukcję wyglądającą w sposób następujący:

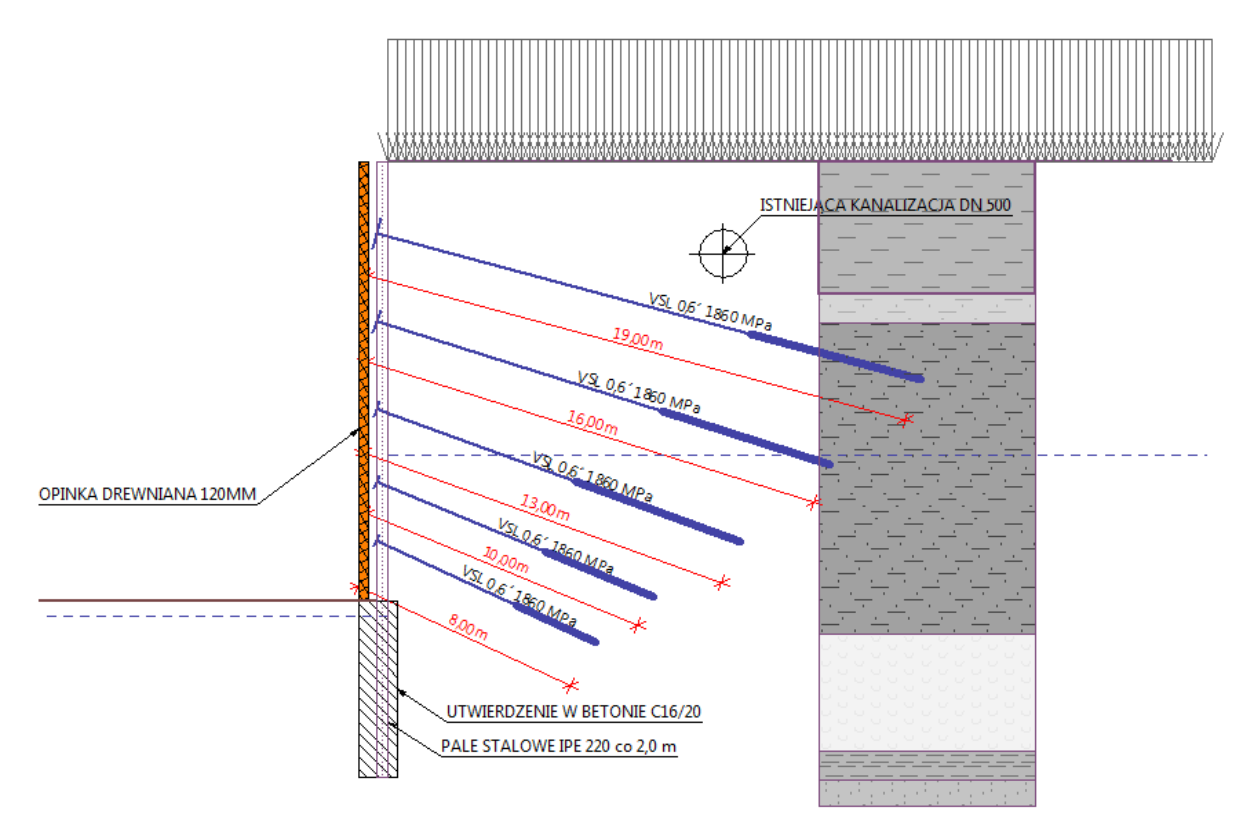

### **GEO5**

#### 1) Definiowanie stanu bieżącego

W pierwszej kolejności narysujemy pozycję istniejącej kanalizacji. Ta informacja jest ważna, ponieważ zaprojektowane kotwienie nie może kolidować z kanalizacją. Dlatego istniejącą konstrukcję wrysujemy w pierwszej fazie budowy.

Po otwarciu pliku "Demo\_manual\_07" przejdź do pierwszej fazy budowy i w ramce "Geometria" za pomocą przycisku na lewym pasku narzędzi przejdź do "Trybu dodawania adnotacji".

Nazwiemy domyślną warstwę jako "Obiekty" i narysujemy w niej istniejącą kanalizację. W tym celu użyjemy obiektów typu "Okrąg" i "Linia". W celu dodania opisu do narysowanej kanalizacji użyjemy obiektu "Tekst linku".

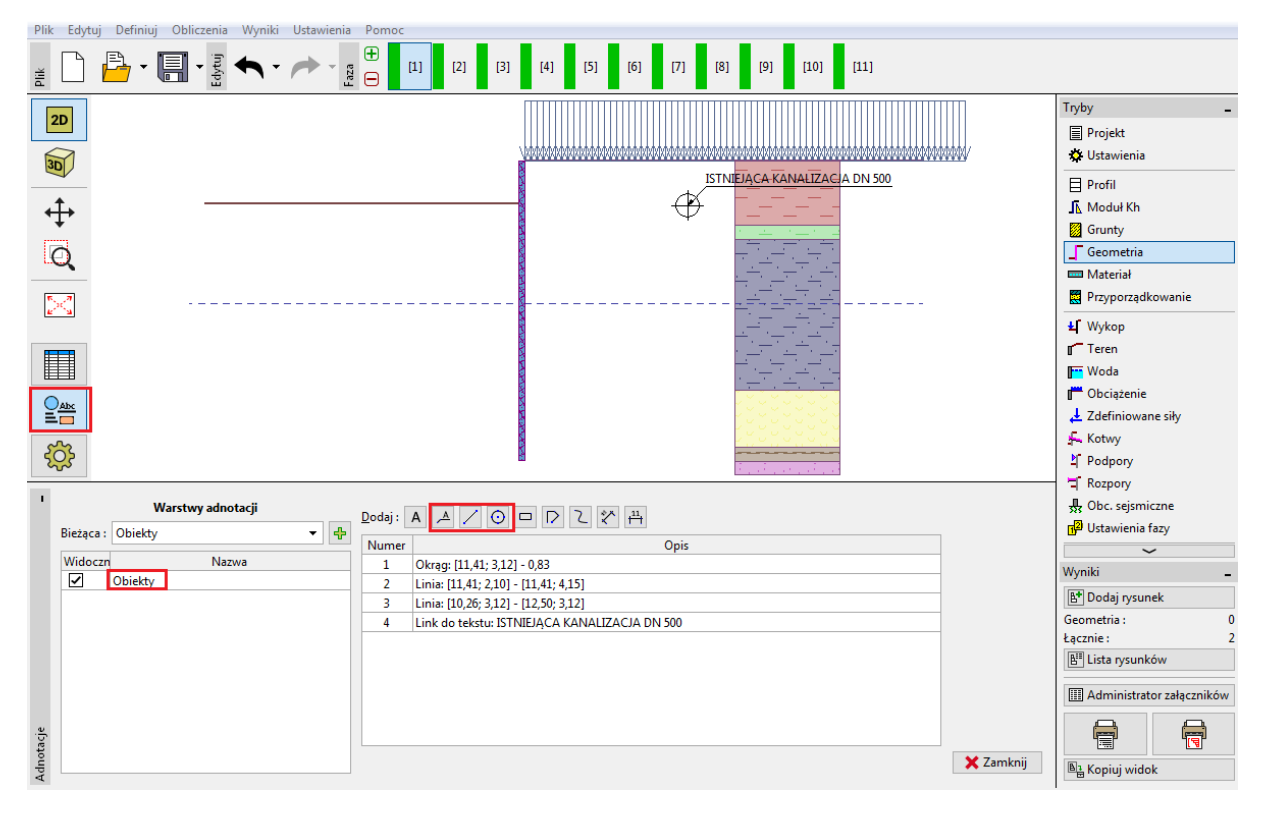

Tryb "Adnotacje"

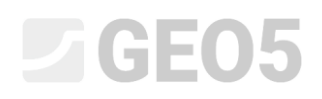

| Dodaj:       A       A       O       C       A         Numer       Opis         1       Okrąg: [11,41; 3,12] - 0,83         2       Linia: [11,41; 2,10] - [11,41; 4,15]         3       Linia: [10,26; 3,12] - [12,50; 3,12]         4       Link do tekstu: ISTNIEJĄCA KANALIZACJA DN 500 |                 | ISTNIEJĄCA KANALIZACJA DN 500                 |  |
|----------------------------------------------------------------------------------------------------|-----------------|-----------------------------------------------|--|
| Numer         Opis           1         Okrąg: [11,41; 3,12] - 0,83           2         Linia: [11,41; 2,10] - [11,41; 4,15]           3         Linia: [10,26; 3,12] - [12,50; 3,12]           4         Link do tekstu: ISTNIEJĄCA KANALIZACJA DN 500                                      | <u>D</u> odaj : | A A / O D D Z X #                             |  |
| 1         Okrąg: [11,41; 3,12] - 0,83           2         Linia: [11,41; 2,10] - [11,41; 4,15]           3         Linia: [10,26; 3,12] - [12,50; 3,12]           4         Link do tekstu: ISTNIEJĄCA KANALIZACJA DN 500                                                                   | Numer           | Opis                                          |  |
| 2         Linia: [11,41; 2,10] - [11,41; 4,15]           3         Linia: [10,26; 3,12] - [12,50; 3,12]           4         Link do tekstu: ISTNIEJĄCA KANALIZACJA DN 500                                                                                                    | 1               | Okrąg: [11,41; 3,12] - 0,83                   |  |
| 3         Linia: [10,26; 3,12] - [12,50; 3,12]           4         Link do tekstu: ISTNIEJĄCA KANALIZACJA DN 500                                                                                                    | 2               | Linia: [11,41; 2,10] - [11,41; 4,15]          |  |
| 4 Link do tekstu: ISTNIEJĄCA KANALIZACJA DN 500                                                                                                    | 3               | Linia: [10,26; 3,12] - [12,50; 3,12]          |  |
|                                                                                                    | 4               | Link do tekstu: ISTNIEJĄCA KANALIZACJA DN 500 |  |

Następnie przechodzimy do trybu "Ustawień rysunku" - tutaj widzimy, że mamy kolumnę z wyświetlonymi dodanymi adnotacjami, w której możemy ustawić poszczególne ramki jako widoczne lub niewidoczne, w zależności od potrzeb. Użyj przycisku "Zastosuj wszędzie", aby włączyć tę warstwę we wszystkich trybach.

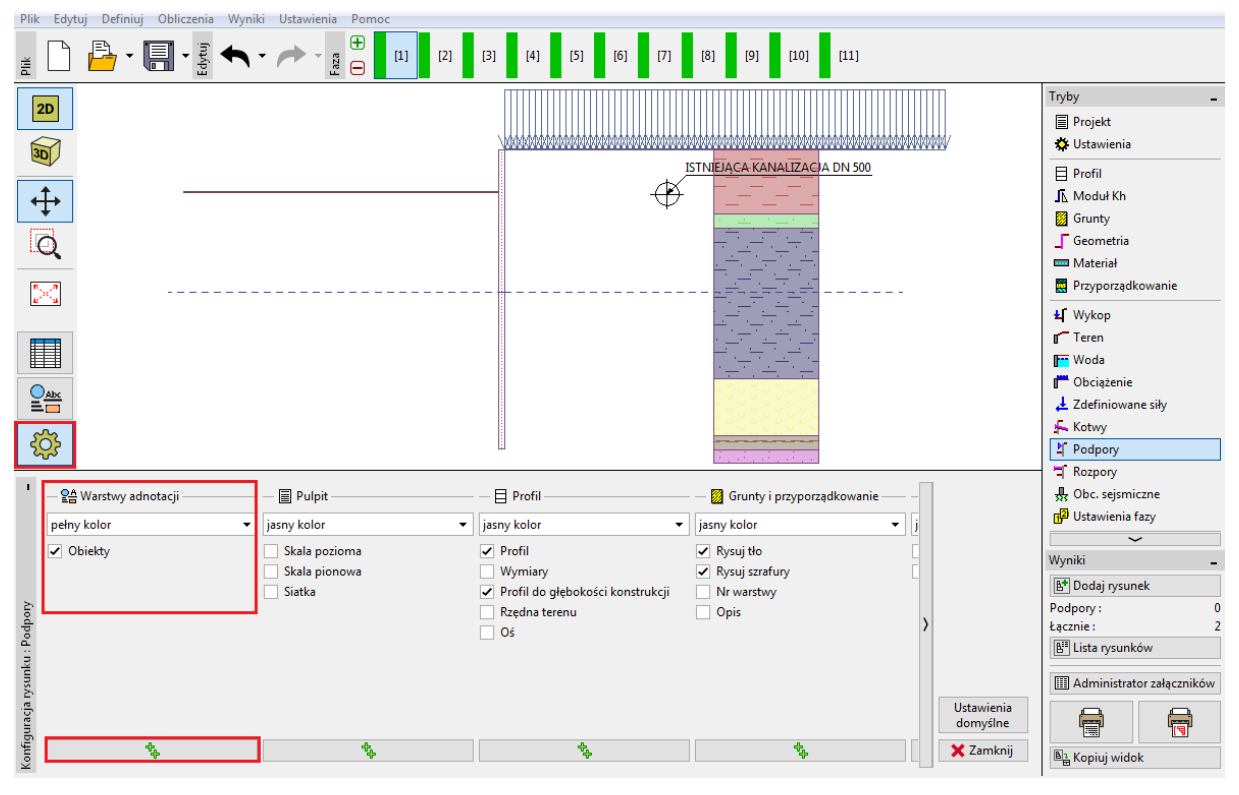

Tryb "Ustawienia rysunku"

Wybrany obiekt jest następnie wyświetlany we wszystkich trybach i we wszystkich fazach budowy.

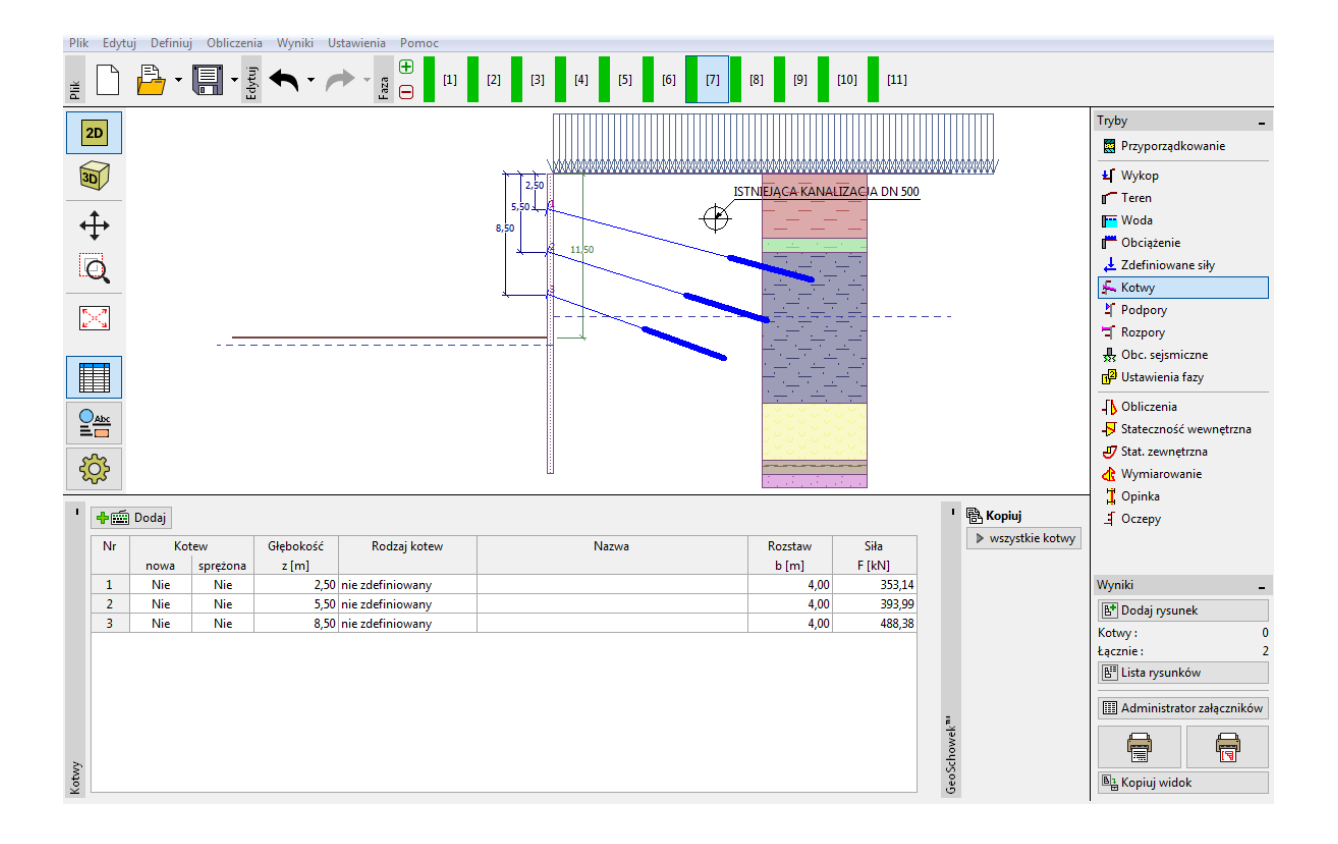

#### 2) Ulepszenie obrazu końcowego

W tym miejscu dodamy opis kotwienia. Przejdziemy do ostatniej fazy budowy, w której dodane są i wyświetlone wszystkie poziomy kotwienia.

W trybie "Adnotacje" dodamy kolejną warstwę o nazwie "Kotwy" i wprowadzimy niezbędne informacje.

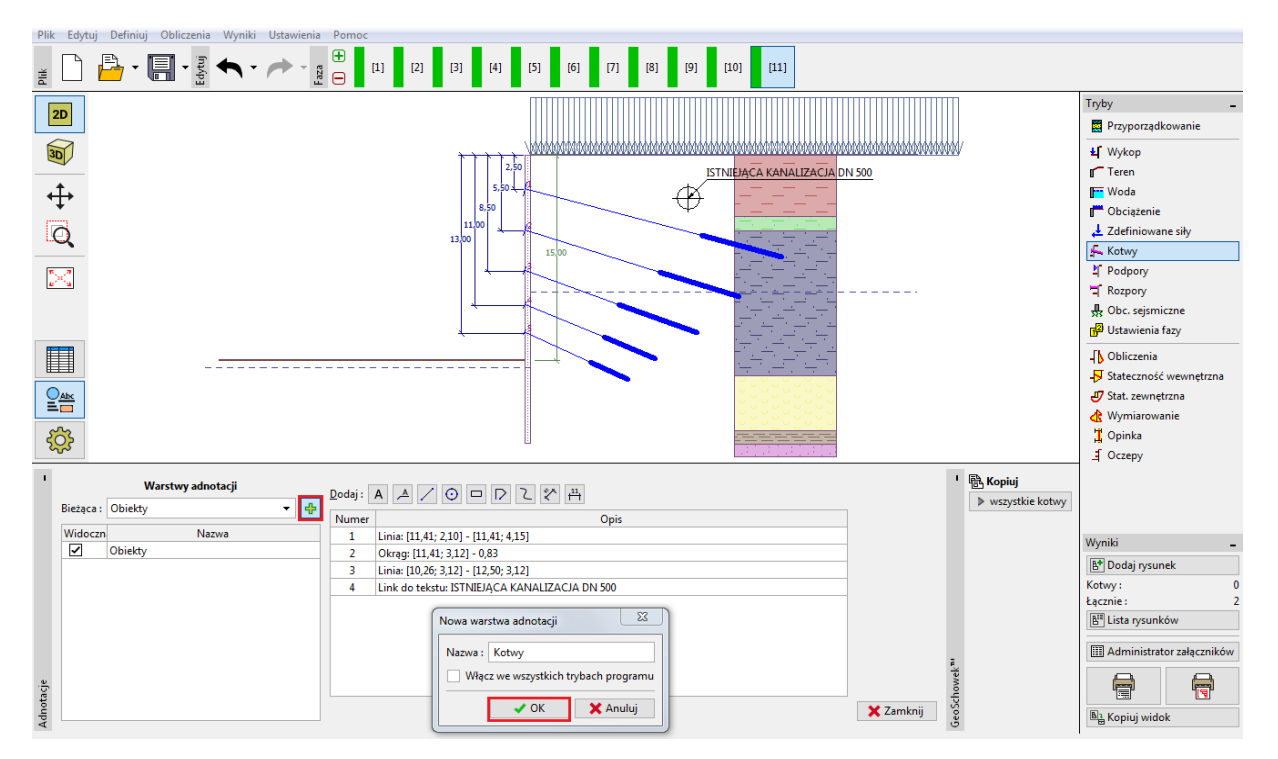

Dodawanie kolejnej warstwy

W tym miejscu dodamy opisy do poszczególnych kotew. Aby opisać obiekt, użyj funkcji "Tekst". Tekst można obrócić zgodnie z nachyleniem kotwienia.

|          | GEO5                                                         |                         |                          |
|----------|--------------------------------------------------------------|-------------------------|--------------------------|
| _        |                                                              | 95 100 Mps              |                          |
| <u>[</u> | 20daj : A A / O 🗆 P Z 🛠 🛱 🔭 🗙 Usuń nr 1 Ustawienia : 🔗 🍞 🏔 📿 | 🗌 Коріиј                |                          |
|          | Numer Opis                                                   | Tekst :                 | VSL 0,6' 1860 MPa        |
|          | 1   Tekst: VSL U,b 1860 MPa                                  | Kolor tekstu :          | <b></b>                  |
|          |                                                              | Wysokość tekstu :       | 5,0mm -                  |
|          |                                                              | wyrownanie w poziomie : |                          |
|          |                                                              | Obrót :                 | 25.00                    |
|          |                                                              | Punkt: X:               | = 2,36 [m] Y = 14,21 [m] |
|          |                                                              |                         | ,,,,,,,,,                |

W celu dodania wymiarów używamy funkcji o nazwie: wymiar wyrównany. Wymiar ten mierzy rzeczywistą odległość między dwoma punktami.

Uwaga: Inny typ wymiaru (liniowy) mierzy odległość w kierunku pionowym lub poziomym

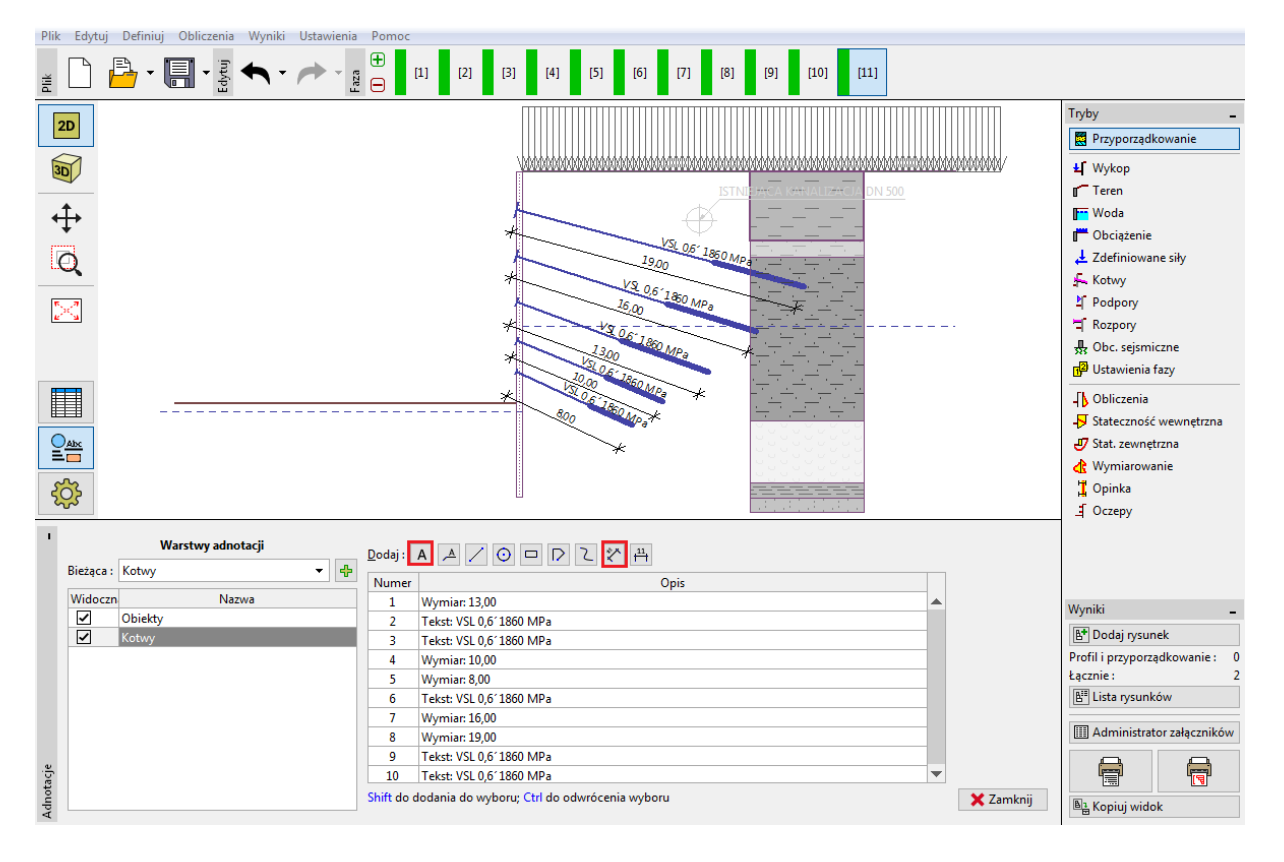

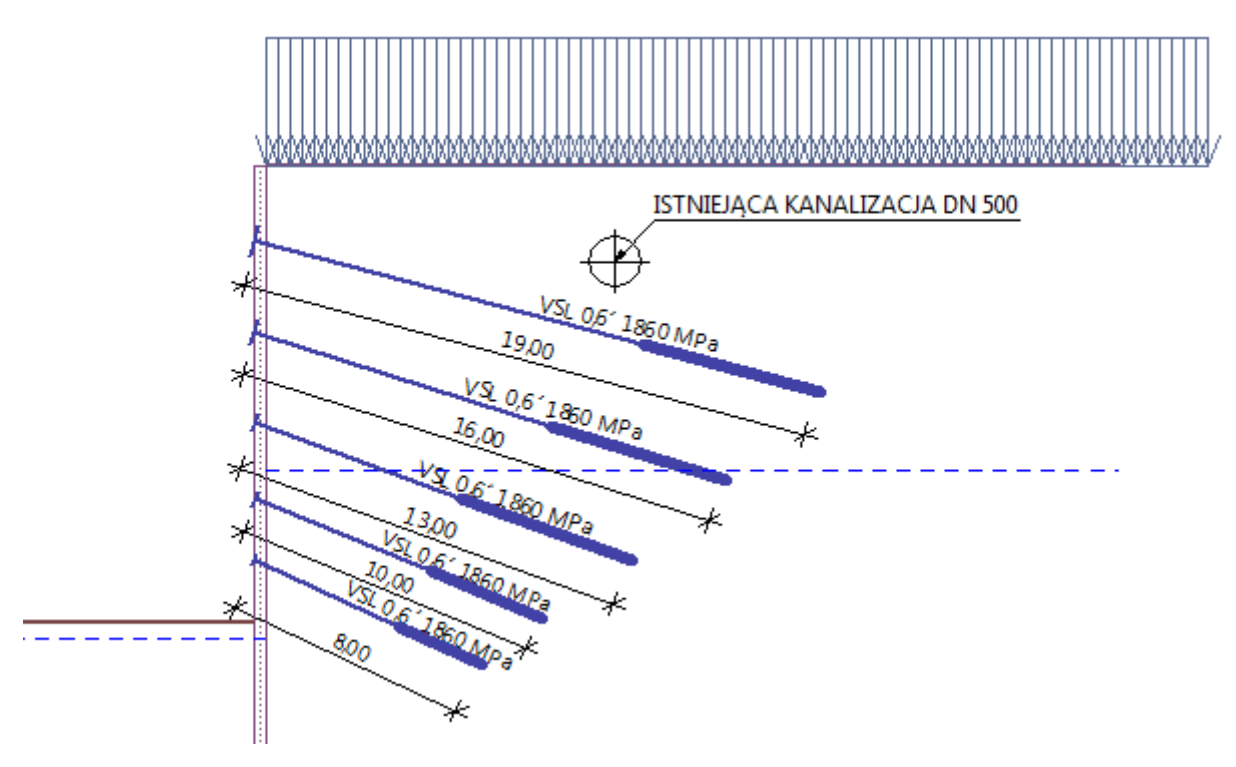

| Numer | Opis                    |
|-------|-------------------------|
| 1     | Tekst: VSL 0,6´1860 MPa |
| 2     | Tekst: VSL 0,6´1860 MPa |
| 3     | Wymiar: 16,00           |
| 4     | Wymiar: 19,00           |
| 5     | Tekst: VSL 0,6´1860 MPa |
| 6     | Tekst: VSL 0,6´1860 MPa |
| 7     | Wymiar: 13,00           |
| 8     | Tekst: VSL 0,6´1860 MPa |
| 9     | Wymiar: 8,00            |
| 10    | Wymiar: 10,00           |

Wprowadzone dane można również edytować jako grupę. Wybierz wymiary i przypisz im kolor czerwony we wspólnych właściwościach, a następnie dodaj jednostkę "m" w polu wprowadzania tekstu po symbolach "<>".

|                                                                                                    | Plik Edytuj Definiuj Obliczenia Wyniki Ustawienia Pomoc                             |                                                                                                    |                             |  |  |  |  |  |
|----------------------------------------------------------------------------------------------------|-------------------------------------------------------------------------------------|----------------------------------------------------------------------------------------------------|-----------------------------|--|--|--|--|--|
| Notes       Notes       Notes <td< td=""><td colspan="7">uu (og 10) 10 10 10 10 10 10 10 10 10 10 10 10 10</td></td<>                                                                                                    | uu (og 10) 10 10 10 10 10 10 10 10 10 10 10 10 10                                   |                                                                                                    |                             |  |  |  |  |  |
| Without States       Without States       States       <                                                                                                    |                                                                                     |                                                                                                    | Tryby _                     |  |  |  |  |  |
| Westernelstown       Opin       Test       Test<                                                                                                    |                                                                                     |                                                                                                    | Przyporządkowanie           |  |  |  |  |  |
| Watch waters die Underweiten Wither Wither Withe | ST                                                                                  |                                                                                                    | <b>≝</b> Wykop              |  |  |  |  |  |
| Water solotef       Opis       Tests       Solote       Solote       Winder       Solote       Winder       Solote       Winder       Solote       Winder       Solote       Solote <th></th> <td>nanantotheeneesaanaanaanaanaanaanaanaanaanaanaanaanaan</td> <td>Teren</td>                                                                                                    |                                                                                     | nanantotheeneesaanaanaanaanaanaanaanaanaanaanaanaanaan                                                                                                    | Teren                       |  |  |  |  |  |
| Warking adorted ji       Deckstreme       Deckstreme       Deckstreme       Deckstreme         Winderconder bit       Deckstreme       Deckstreme       Deckstreme       Deckstreme         Winderconder bit       Deckstreme       Deckstreme       Deckstreme       Deckstreme         Winderconder bit       Deckstreme       Deckstreme       Deckstreme       Deckstreme         Winderconder bit       Deckstreme       Deckstreme       Deckstreme       Deckstreme         Winderconder bit       Deckstreme       Deckstreme       Deckstreme       Deckstreme         Winderconder bit       Deckstreme       Deckstreme       Deckstreme       Deckstreme         Winderconder bit       Deckstreme       Deckstreme       Deckstreme       Deckstreme         Winderconder bit       Deckstreme       Deckstreme       Deckstreme       Deckstreme         Winderconder bit       Deckstreme       Deckstreme       Deckstreme       Deckstreme         Winderconder bit       Deckstreme       Deckstreme       Deckstreme       Deckstreme         Winderconder bit       Deckstreme       Deckstreme       Deckstreme       Deckstreme         Winderconder bit       Deckstreme       Deckstreme       Deckstreme       Deckstreme <t< td=""><th>↔</th><td></td><td>🚰 Woda</td></t<>                                                                                                    | ↔                                                                                   |                                                                                                    | 🚰 Woda                      |  |  |  |  |  |
| Warstey akolacji       Codji 120 Maji 120 Ma          | +                                                                                   |                                                                                                    | 🚰 Obciążenie                |  |  |  |  |  |
| Waster value (i)       Original (i)       Original (i)       Original (i)         Winder       Original (i)       Original (i)       Original (i)       Original (i)         Winder       Original (i)       Original (i)       Original (i)       Original (i)       Original (i)         Winder       Original (i)       Original (i)       Original (i)       Original (i)       Original (i)       Original (i)         Winder       Original (i)       Original (i)       Original (i)       Original (i)       Original (i)       Original (i)       Original (i)         Winder       Original (i)       Original (i) </td <th>0</th> <td></td> <td>🛃 Zdefiniowane siły</td>                                                                                                    | 0                                                                                   |                                                                                                    | 🛃 Zdefiniowane siły         |  |  |  |  |  |
| Watch y Scholar       Conjust       Conjust       Conjus                                                                                                    |                                                                                     | 19 05 1850 Mp                                                                                                    | 🚣 Kotwy                     |  |  |  |  |  |
| Wartery shotoloj       Dodaj: A       O       D       E       Maximina       Staticandi konstrana         Wartery shotoloj       Dodaj: A       O       D       E       Maximina       Staticandi konstrana         Wartery shotoloj       Dodaj: A       O       D       E       Maximina       Staticandi konstrana         Wartery shotoloj       Dodaj: A       O       D       E       Maximina       Staticandi konstrana         Wartery shotoloj       Dodaj: A       O       D       E       Maximina       Staticandi konstrana         Video       Distativa       O       D       E       Maximina       Staticandi konstrana         Video       Distativa       O       D       E       Maximina       Staticandi konstrana         Video       Distativa       O       D       E       Maximina       Staticandi konstrana         Video       Distativa       O       D       E       Maximina       Staticandi konstrana         Video       Distativa       O       D       E       Maximina       Staticandi konstrana         Video       Distativa       O       D       D       Distativa       D       Distativa       Distativa       Distativa                                                                                                    |                                                                                     |                                                                                                    | Podpory                     |  |  |  |  |  |
| Warstwy advolucij       Codej: A C O D C A H EX Mont wybrane (5)       Ustaverini i Rev H L Construction (1)       Staticanski transformation (1)         Winder       Code       Code       Staticanski transformation (1)       Staticanski transformation (1)         Winder       Code       Code       Staticanski transformation (1)       Staticanski transformation (1)         Winder       Code       Code       Staticanski transformation (1)       Staticanski transformation (1)         Winder       Code       Code       Staticanski transformation (1)       Staticanski transformation (1)         Winder       Code       Code       Code       Code       Staticanski transformation (1)         Winder       Code       Code       Code       Code       Code       Staticanski transformation (1)         Winder       Code       Code       Code       Code       Code       Code       Code         Winder       Code       Code <td< td=""><th></th><td>Op 180 MPs</td><td>Cha animations</td></td<>                                                                                                    |                                                                                     | Op 180 MPs                                                                                                    | Cha animations              |  |  |  |  |  |
| Warstey advolutij       Dodg : A        O < P < H :: X Unut wybrane (5)                                                                                                    |                                                                                     |                                                                                                    | B Uctawienia fanz           |  |  |  |  |  |
| Waster yakotačí         Waster yakotačí         Vaster v skotačí         Vaster v skotačí         Vaster 100 m         Vaster 100 m                                                                                                    | 1 Allen                                                                             | See the second second s | - Oxemicine rezy            |  |  |  |  |  |
| Watty schools;       Dedg: A @ O D D D D D D D D D D D D D D D D D D                                                                                                    |                                                                                     |                                                                                                    | Obliczenia                  |  |  |  |  |  |
| Warden same         Widen same         Bitter is (ctruy)         Name         Opin         Telds:         Corepy         Station         Station                                                                                                    |                                                                                     | Network and the second second s                                                                                                    | 47 Stateczność wewnętrzna   |  |  |  |  |  |
| Warstwy skoletelj       Dodaj: A Z O D Z H EX Usuki wybrane 60 Ustawina : ?? A O Kopinj       Prinka Z O C regy         Warstwy skoletelj       Dodaj: A Z O D Z H EX Usuki wybrane 60 Ustawina : ?? A O Kopinj       Prinka Z O C regy         Windorm       Nazova       1 Tekt VS 0.0 1800 MPa       Kolori z O C regy         Worki       1 Tekt VS 0.0 1800 MPa       Kolori z O C regy         Windorm       2 Tekt VS 0.0 1800 MPa       Kolori z O C regy         Worki       1 Tekt VS 0.0 1800 MPa       Kolori z O C regy         Windia: 100m       Kolori z Kolori Kelu I:       0 mm -         Windia: 100m       Vingleich policient kelu I:       0 mm -         Windia: 100m       Pukt 1:       X =       Borner (m)         Windia: 100m       Pukt 1:       X =       Borner (m)         Windia: 100m       Pukt 1:       X =       Borner (m)         Windia: 100m       Pukt 1:       X =       Borner (m)       Edder (m)         Windia: 100m       Oddunicicie Inii wymiaroorgi :       Borner (m)       Edder (m)       Edder (m)                                                                                                    |                                                                                     | Per la construction de la construction de la constr | Wymiarowanie                |  |  |  |  |  |
| Warstwy skolotiki       Dedg: A @ O P & M IFEX Usuk wybrane (5)       Utawimini: ? A @ O P & M IFEX Usuk wybrane (5)       Copying       Image: Copying the first of the first of the fir                                     |                                                                                     |                                                                                                    | T Opinka                    |  |  |  |  |  |
| Wastery shotskij       Dedaj: A @ O D C M III X Unuk wybrane (5)       Ustanvinia: C M O D C M III X Unuk wybrane (5)       Ustanvinia: C M O D C M III X Unuk wybrane (5)       Image: C M O D C M III X Unuk wybrane (5)       Image: C M O D C M III X UNUK wybrane (5)       Image: C M O D C M III X UNUK wybrane (5)       Image: C M O D C M III X UNUK wybrane (5)       Image: C M O D C M III X UNUK wybrane (5)       Image: C M O D C M III X UNUK wybrane (5)       Image: C M O D M III X UNUK wybrane (5)       Image: C M O D M III X UNUK wybrane (5)       Image: C M O D M III X UNUK wybrane (5)       Image: C M O D M III X UNUK wybrane (5)       Image: C M O D M III X UNUK wybrane (5)       Image: C M O D M III X UNUK wybrane (5)       Image: C M O D M III X UNUK wybrane (5)                                                                                                    | Qabr                                                                                |                                                                                                    | Oczepy                      |  |  |  |  |  |
| Warstwy adoletaji       O O O O O O O O O O O O O O O O O O O                                                                                                    |                                                                                     |                                                                                                    |                             |  |  |  |  |  |
| Warstwy skoletkij         Ookji A A O O C A H H KANNERO () Utawinina () A O C A H H KANNERO () Utawinina () A H H KANNERO () Utawinina () A H H KANNERO () Utawinina () A H H H KANNERO () Utawinina () A H H H H H H KANNERO () Utawinina () A H H H H H H H H H H H H H H H H H H                                                                                                    |                                                                                     |                                                                                                    |                             |  |  |  |  |  |
| Watery shorts/i         Dedg: A / O / C / H I X Undi wybrane (5)         Ustawienia: (2) / A / O / C / H I X Undi wybrane (5)         I A / O / C / H I X Undi wybrane (5)         I A / O / C / C / H I X Undi wybrane (5)         I A / O / C / C / H I X Undi wybrane (5)         I A / O / C / C / H I X Undi wybrane (5)         I A / O / C / C / C / C / C / C / C / C / C                                                                                                    | -0                                                                                  |                                                                                                    | -                           |  |  |  |  |  |
| biteta:         Nome         Opis         Tata:: <m< td="">           Widecm         Nazwa         1         febr: V3.05 1800 MPa         Kofer:         0           Obiekty         2         Tekt: V3.05 1800 MPa         Globack:         0         0           Vorman:         1000m         Globack:         0         0         Mymia: 1000m         Mymia: 000m         Mymia: 000m         Mini: 000m         Mini: 000m</m<>                                                                                                    | Marstwy adnotacji Dodaj : A A / O □ D 2 2 4 H : : X Usuń wybrane (5) Ustawienia : 🚱 | Kopiuj                                                                                                    |                             |  |  |  |  |  |
| Withold (m)         1         Tester VS 0.0 1800 MPa         Kolor (m)         Mark         Mark                                                                                                    | Opis                                                                                | Tekst:                                                                                                    |                             |  |  |  |  |  |
| Version         2         1 (1900) ***         0.000 ***         0.2mm ***         Wymini (1900) ***         0.0mm ***         Wymini (1900) ***         0.0mm ***         Wymini (1900) ***         0.0mm ***         Wymini (1900) ***         0.0m         Wymini (1900) ***         0.0m         Wymini (1900) ***         0.0m         Wymini (1900) ***         0.0m         Wymini (1900) ***         0.0m         Wymini (1900) ***         0.0m         Wymini (1900) ***         0.0m         Wymini (1900) ***         0.0m         Wymini (1900) ***         0.0m         Wymini (1900) ***         0.0m         Wymini (1900) ****         0.0m         Wymini (1900) ****         0.0m         Wymini (1900) *****         Wymini (1900) ***********************************                                                                                                    | Widoczn Nazwa 1 Tekst: VSL 0,6'1860 MPa                                             | Kolor:                                                                                                    |                             |  |  |  |  |  |
| 4         Wymairs 1000m         Kolor kdus:         Image: Constraint of the state of the state of                    | Z Tekst: VSL 0,6 1860 MPa                                                           | Grubošć : 0,2mm 👻                                                                                                    | Wyniki 🗕                    |  |  |  |  |  |
| 5     Telet: V3.05/1860 MPa     Wysokóć telsku:     \$3mm     Wysokóć telsku:     \$0mm     Wysokóć telsku:     000     Telet: V3.05/1860 MPa     Woda:     000       7     Wymin: 1300m     Wymin: 1300m     Punkt 1:     \$     000     Mil     Edwer X     Mil       8     Telet: V3.05/1860 MPa     Punkt 1:     \$     Rózwe X     Mil     Edwer X     Mil       9     Wymin: 1300m     Punkt 2:     X =     Rózwe X     Mil     Edwer X     Mil       10     Wymin: 100m     Odunięcie lniwymiarwej:     Rózwe X     mil     Tele: Y     Mili     Mili                                                                                                    | 4 Wymier 19,00m                                                                     | Kolor tekstu :                                                                                                    | Dodaj rysunek               |  |  |  |  |  |
| 6         Teket VSL 02 1800 MPa         Wrighten polozenie tektru: X =         0.00         [m] Y =         0.00         [m] Y =                                                                                                    | 5 Tekst: VSL 0,6'1860 MPa                                                           | Wysokość tekstu : 5,0mm 🔻                                                                                                    | Woda: 0                     |  |  |  |  |  |
| 7         Wymain: 1300m         Punkt 1:         X =         Bitwey X         (m) V =         Rabwey X         (m)         (m)         (                                                                                                    | 6 Tekst: VSL 0,6'1860 MPa                                                           | Względne położenie tekstu : X = 0,00 [m] Y = 0,00 [m]                                                                                                    | Łącznie: 2                  |  |  |  |  |  |
| 9         Wymia: 10,00m         Punkt 2:         X =         Rdme         (m)         Y =         Rdme         (m)           10         Wymia: 10,00m         Odsunicic linii wymiarowgi :         Rdme         (m)         Im         Im                                                                                                    | 7 Wymiar 13,00m                                                                     | Punkt1:         X =         Różne         [m]         Y =         Różne         [m]                                                                                                    | B Lista rysunków            |  |  |  |  |  |
| 10 Wymiae: 10,00m Odsunięcie linii wymiarzwej: Rźdrze 🔀 (m)                                                                                                    | 9 Wymiar 8.00m                                                                      | Punkt 2: X = Rážne × [m] Y = Rážne × [m]                                                                                                    | 🖽 Administrator załączników |  |  |  |  |  |
|                                                                                                    | 10 Wymiar: 10,00m                                                                   | Odsunięcie linii wymiarowej : Różne 🔀 [m]                                                                                                    |                             |  |  |  |  |  |
|                                                                                                    | (Sea                                                                                | e e e e e e e e e e e e e e e e e e e                                                                                                    |                             |  |  |  |  |  |
| Zamknij g Bu Kopiuj widok                                                                                                    | 4 drive                                                                             | 🗙 Zamknij                                                                                                    | 🖺 Kopiuj widok              |  |  |  |  |  |

Edytowanie wszystkich wymiarów – zmiana koloru oraz dodanie jednostki

| Dodaj: A 🔺 🖉 🖸 🖸 🏹 🤾 🛱 🗮 Vsuń wybrane (5) Ustawienia: 🎲 🎲 🋝 💭 🗌 Kopiuj |                         |                                 |          |         |           |     |  |
|------------------------------------------------------------------------|-------------------------|---------------------------------|----------|---------|-----------|-----|--|
| Numer                                                                  | Opis                    | Tekst :                         | <>m      |         |           | ]   |  |
| 1                                                                      | Tekst: VSL 0,6´1860 MPa | Kolor:                          | -        |         |           | _   |  |
| 2                                                                      | Tekst: VSL 0,6´1860 MPa | Gruboćć                         | 0.2mm    |         |           |     |  |
| 3                                                                      | Wymiar: 16,00m          | Grubose .                       | 0,211111 |         |           |     |  |
| 4                                                                      | Wymiar: 19,00m          | Kolor tekstu :                  |          |         |           |     |  |
| 5                                                                      | Tekst: VSL 0,6´1860 MPa | Wysokość tekstu :               | 5,0mm 👻  |         |           |     |  |
| 6                                                                      | Tekst: VSL 0,6´1860 MPa | Względne położenie tekstu : X = | 0,00     | [m] Y : | = 0,00    | [m] |  |
| 7                                                                      | Wymiar: 13,00m          | Punkt 1 : X =                   | Różne 🗙  | [m] V   | - Różne V | [m] |  |
| 8                                                                      | Tekst: VSL 0,6´1860 MPa |                                 |          |         |           |     |  |
| 9                                                                      | Wymiar: 8,00m           | Punkt 2 : X =                   | Rożne X  | [m] Y : | = Różne X | [m] |  |
| 10                                                                     | Wymiar: 10,00m          | Odsunięcie linii wymiarowej :   | Różne 🗙  | [m]     |           |     |  |
|                                                                        | ·                       |                                 |          |         |           |     |  |

Uwaga: symbole <> w polu definiowania tekstu oznaczają, że wyświetlany będzie w tym miejscu rzeczywisty wymiar. Po nich można dodać dowolny tekst. Jeśli usuniemy symbole <>, tekst nie będzie się dostosowywał do zmian wyświetlanych wymiarów.

Teraz utworzymy jeszcze jedną warstwę, którą nazwiemy "Inne opisy". W tej warstwie dodamy wszystkie pozostałe informacje, które chcemy zaprezentować.

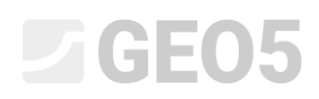

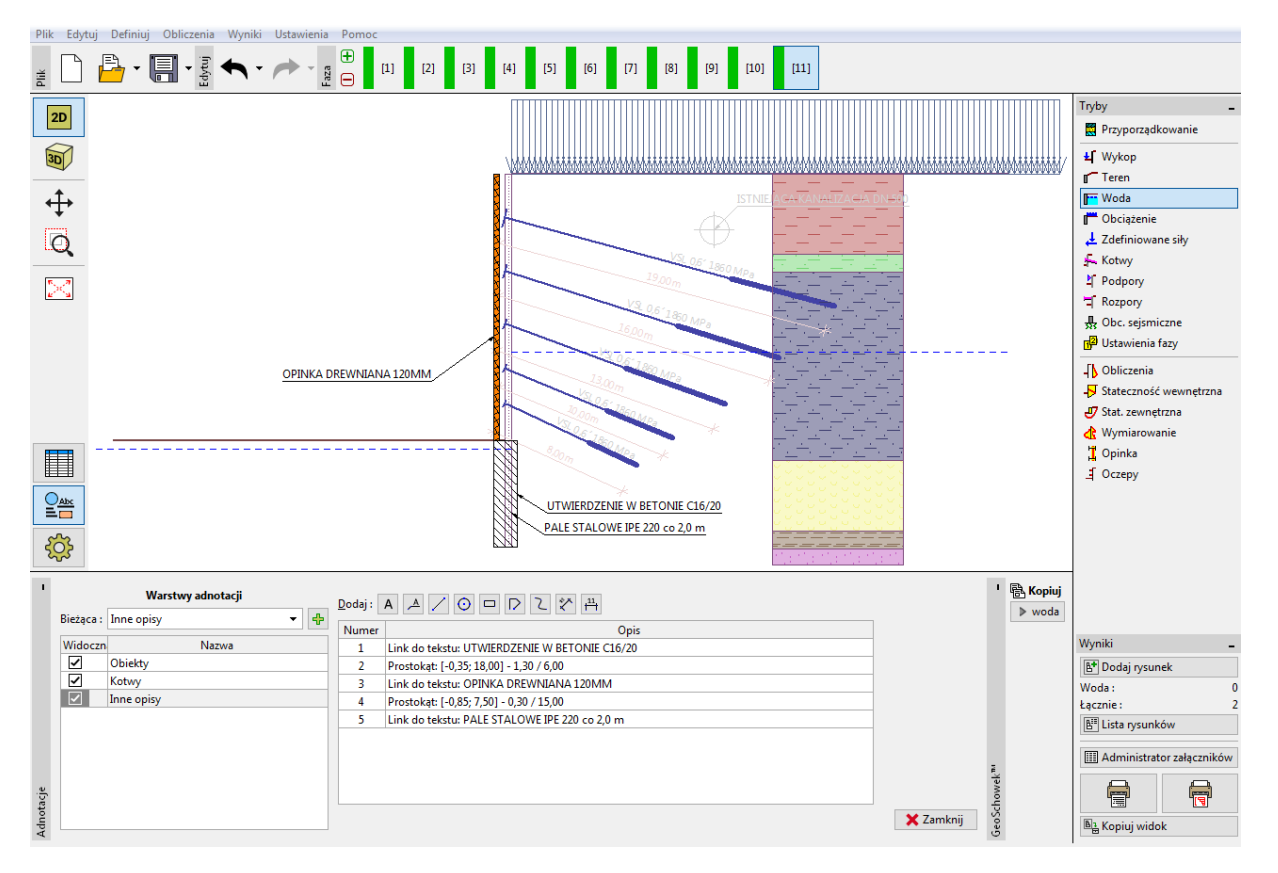

Opis konstrukcji

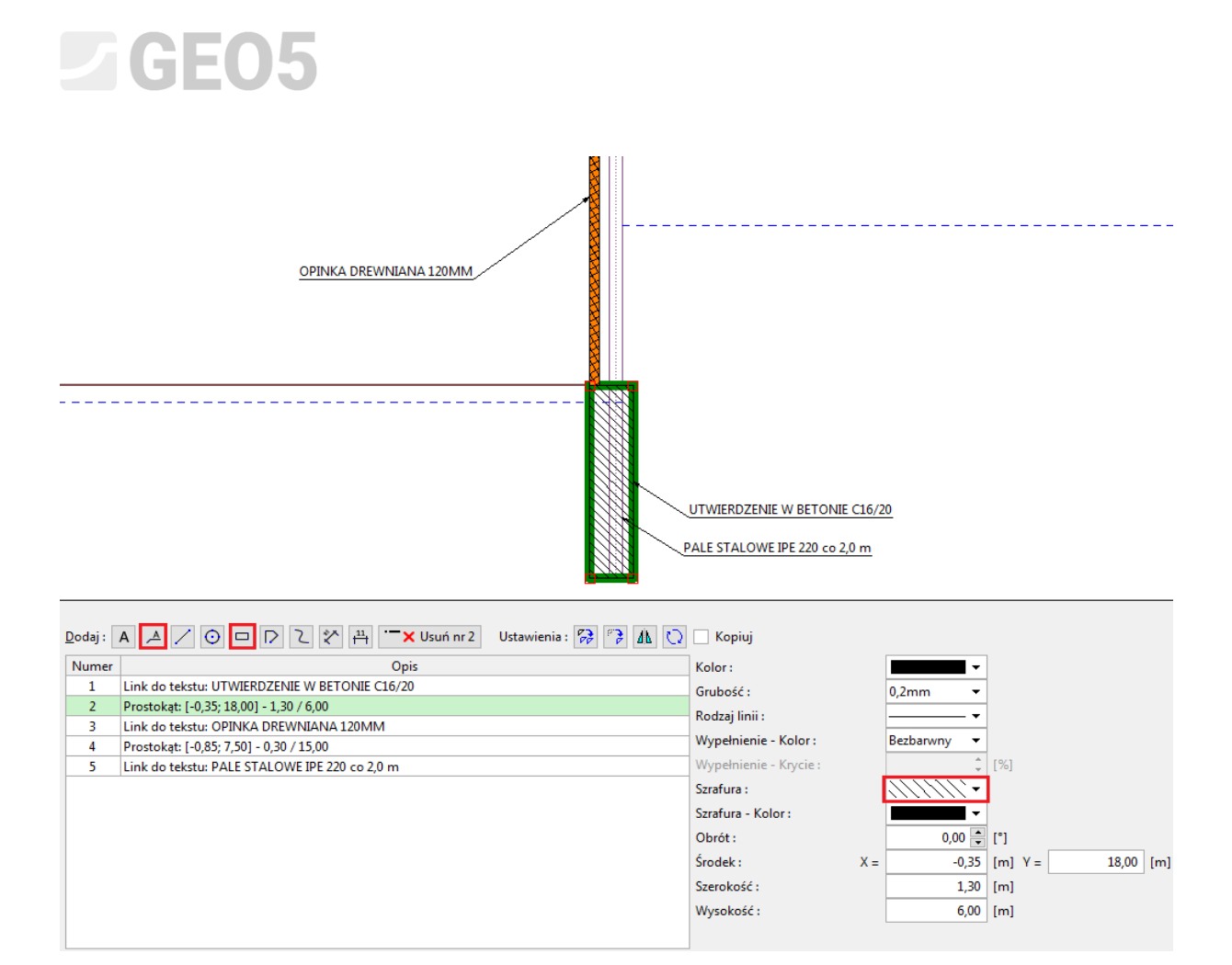

Całkowity rozmiar adnotacji, tekstów i etykiet można edytować w "Ustawieniach rysunku" w pozycji "Globalny". W naszym przypadku zredukujemy wszystkie opisy do 80% oryginalnego rozmiaru (stosując mnożnik 0,8).

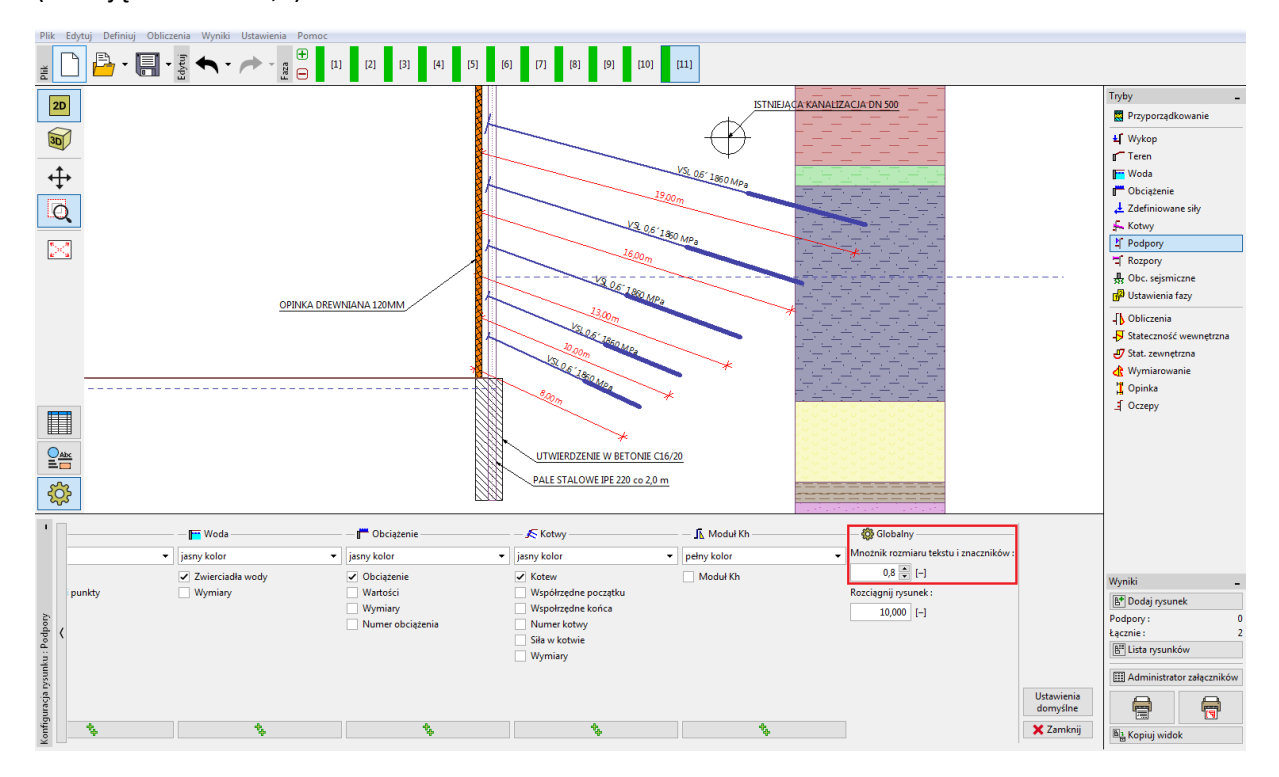

Redukcja rozmiaru tekstu i etykiet

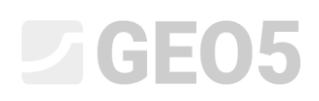

| Plik Edytuj Definiuj Obliczenia Wy       | niki Ustawienia Pomoc |                     |                                    |                            |             |                     |                                                                                                    |
|------------------------------------------|-----------------------|---------------------|------------------------------------|----------------------------|-------------|---------------------|----------------------------------------------------------------------------------------------------|
| 🛓 🗋 💾 - 📑 - 🙀                            |                       | [3] [4] [5] [6] [7] | [8] [9] [10] [11]                  |                            |             |                     |                                                                                                    |
|                                          |                       |                     |                                    |                            |             |                     | Tryby         ■ Przyporządkowanie         ↓ Wykep         ↓ Teren         ■ Woda         ● Obciążenie         ↓ Zdefiniowane siły         ↓ Kotowy         ↓ Podpory         ♥ Rozpory         ↓ Obiiczenia         ● Ustawienia fazy         ↓ Obiiczenia         ● Staticzność wewnętrzna         ● Staticzność wewnętrzna         ↓ Opinka         ↓ Oczepy |
|                                          | 7 -                   | -                   | _                                  | <u>erie de de de de de</u> |             |                     | _                                                                                                    |
| - 말씀 Warstwy adnotacji                   | Pulpit                | - E Profil          | – — 💹 Grunty i przyporządkowanie — | — _ Geometria              | 🖬 Wykop     |                     |                                                                                                    |
| pełny kolor                              | jasny kolor 👻         | jasny kolor 🔹       | jasny kolor 🔹                      | jasny kolor 🔹              | jasny kolor | _                   |                                                                                                    |
| <ul> <li>Obiekty</li> </ul>              | Skala pozioma         | ✓ Profil            | ✓ Rysuj tło                        | Wymiary podstawowe         | ✓ Teren     |                     | Wyniki 🗕                                                                                                    |
| Kotwy                                    | Skala pionowa         | Wymiary             | <ul> <li>Rysuj szrafury</li> </ul> | Wypełnienie przekrojów     | ✓ Grunt     |                     | 🕒 Dodaj rysunek                                                                                                    |
| inne opisy                               | JiatKa                | Rzedna terenu       | Onis                               |                            | wymiary     |                     | Podpory : 0                                                                                                    |
| dpo                                      |                       | Oś                  | ops                                |                            |             | >                   | Łącznie: 2                                                                                                    |
|                                          |                       |                     |                                    |                            |             |                     | B <sup>™</sup> Lista rysunków                                                                                                    |
| turs fu                                  |                       |                     |                                    |                            |             |                     | 🔠 Administrator załączników                                                                                                    |
| Iracja                                   |                       |                     |                                    |                            |             | Ustawien<br>domyśln |                                                                                                    |
| en en en en en en en en en en en en en e | <b>\$</b>             | €.                  | *                                  | *                          |             | X Zamkr             |                                                                                                    |
| Ko                                       | · · · · · ·           | · · · · ·           | · · · ·                            |                            |             |                     | Kopiuj widok                                                                                                    |

Teraz, w trybie "Ustawienia rysunku" wyłączymy widok warstw adnotacji "Kotwy" i "Inne opisy".

Włączanie i wyłączanie widoczności w trybie "Ustawienia rysunku"

Warstwy te przeznaczone są wyłącznie do dokumentacji wynikowej - w poszczególnych fazach budowy ich renderowanie byłoby bezcelowe.

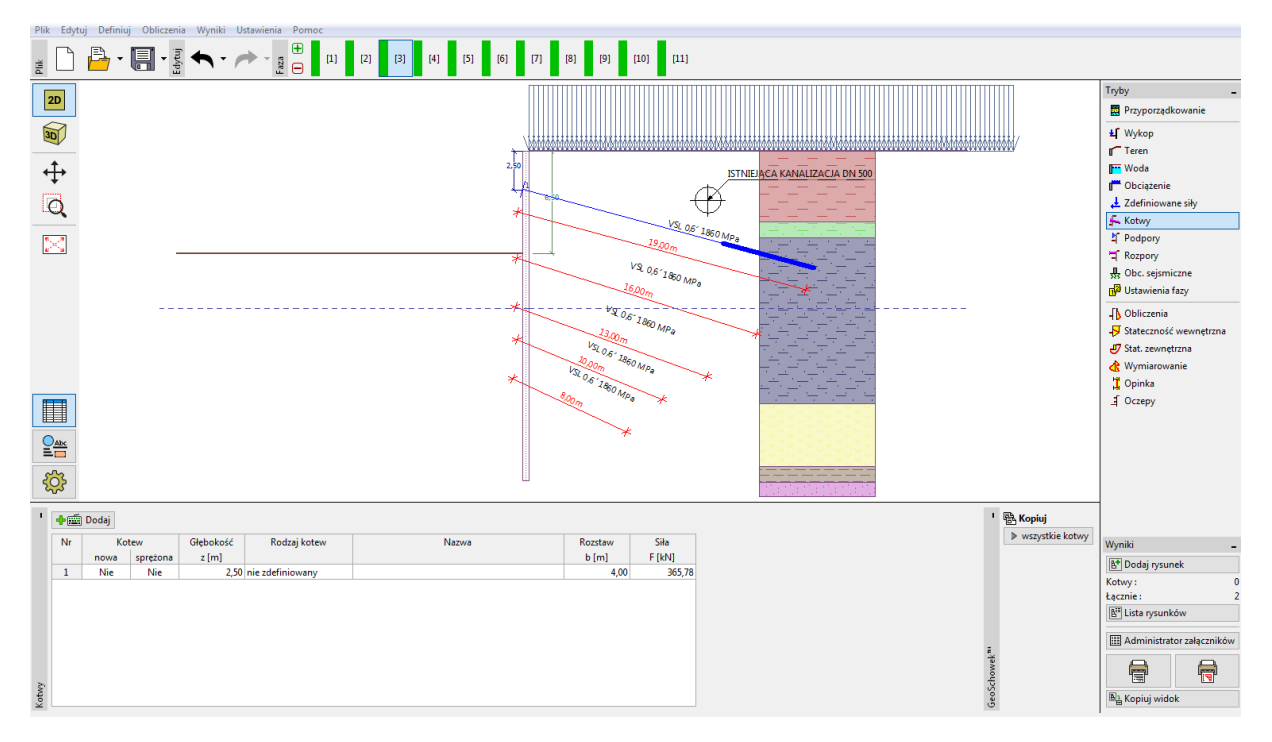

Błędny opis nieistniejących kotew w trzeciej fazie budowy

Warstwy powinniśmy aktywować dopiero wtedy, gdy rysunek jest gotowy do druku w oknie dialogowym "Dodaj rysunek".

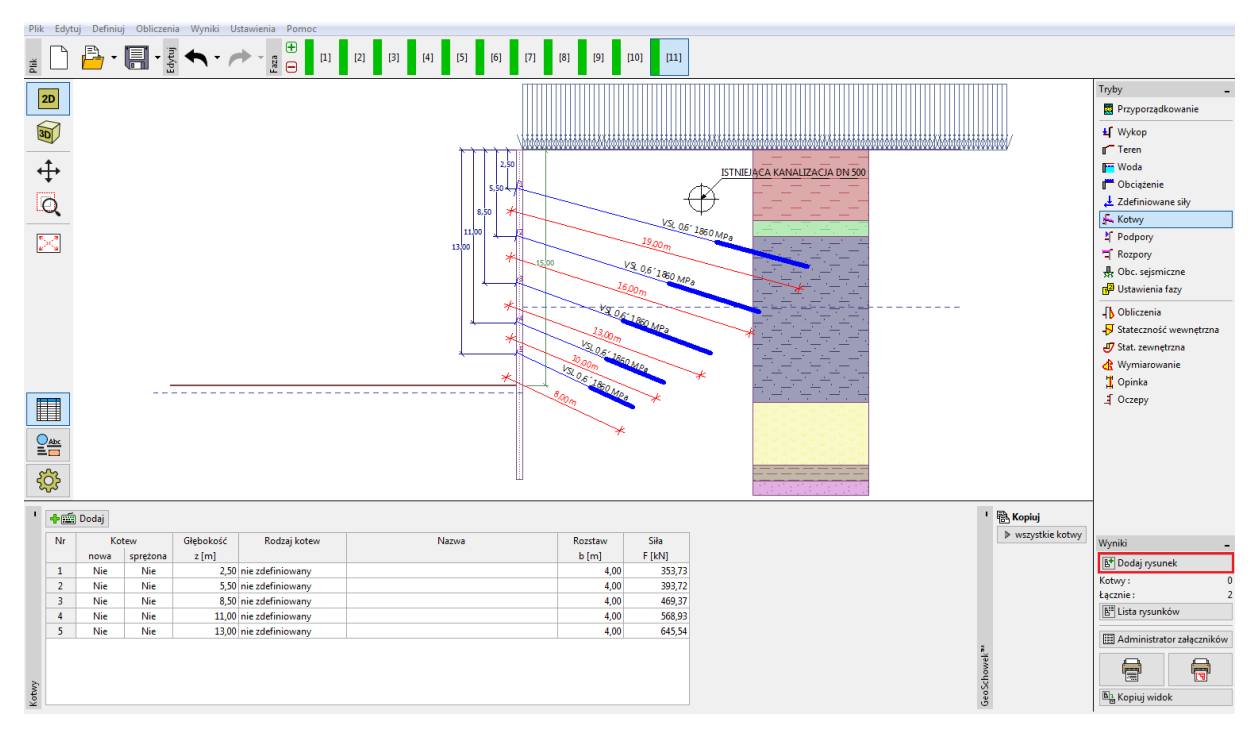

Dodaj rysunek do druku lub do dokumentacji wynikowej

W tym miejscu możemy określić nie tylko, które warstwy rysunku i etykiety są wyświetlane, ale także fazy budowy do danego wydruku. Obraz można wydrukować bezpośrednio z okna lub zapisać do drukowania w dokumentacji wynikowej.

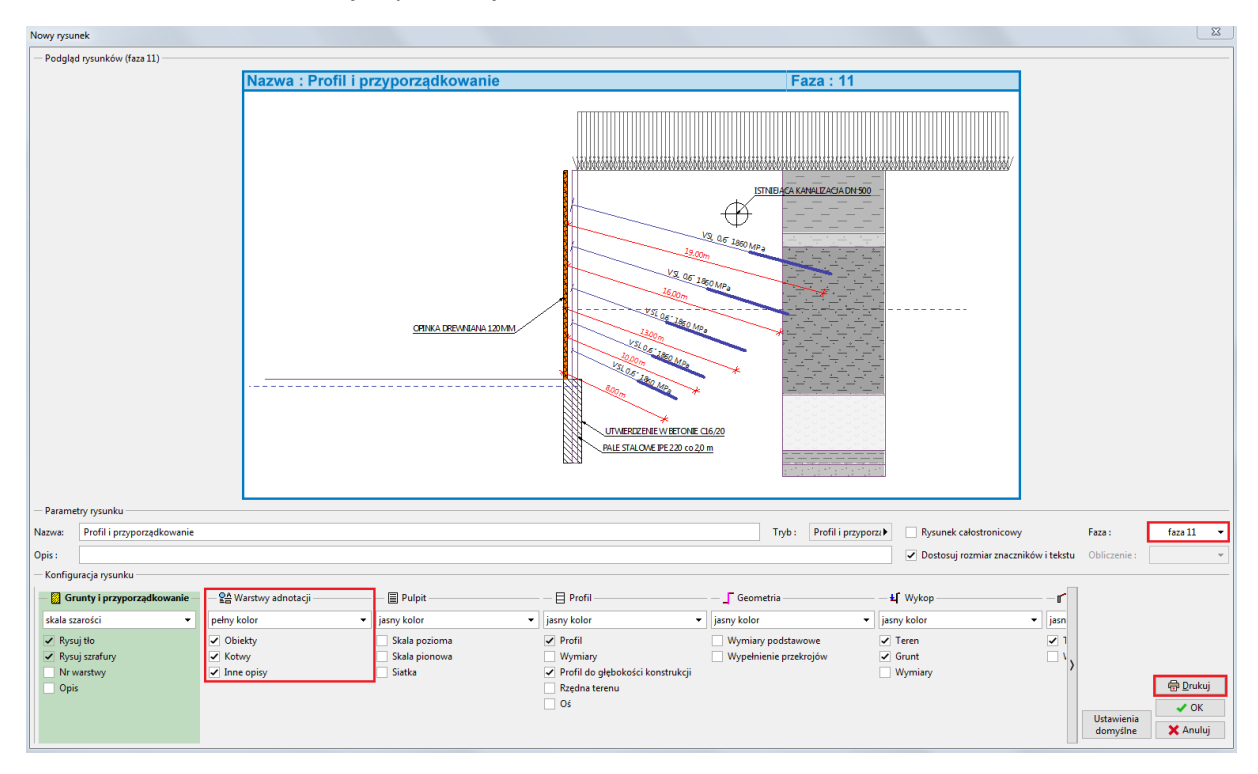

Tworzenie rysunku do drukowania

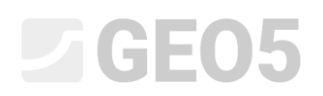

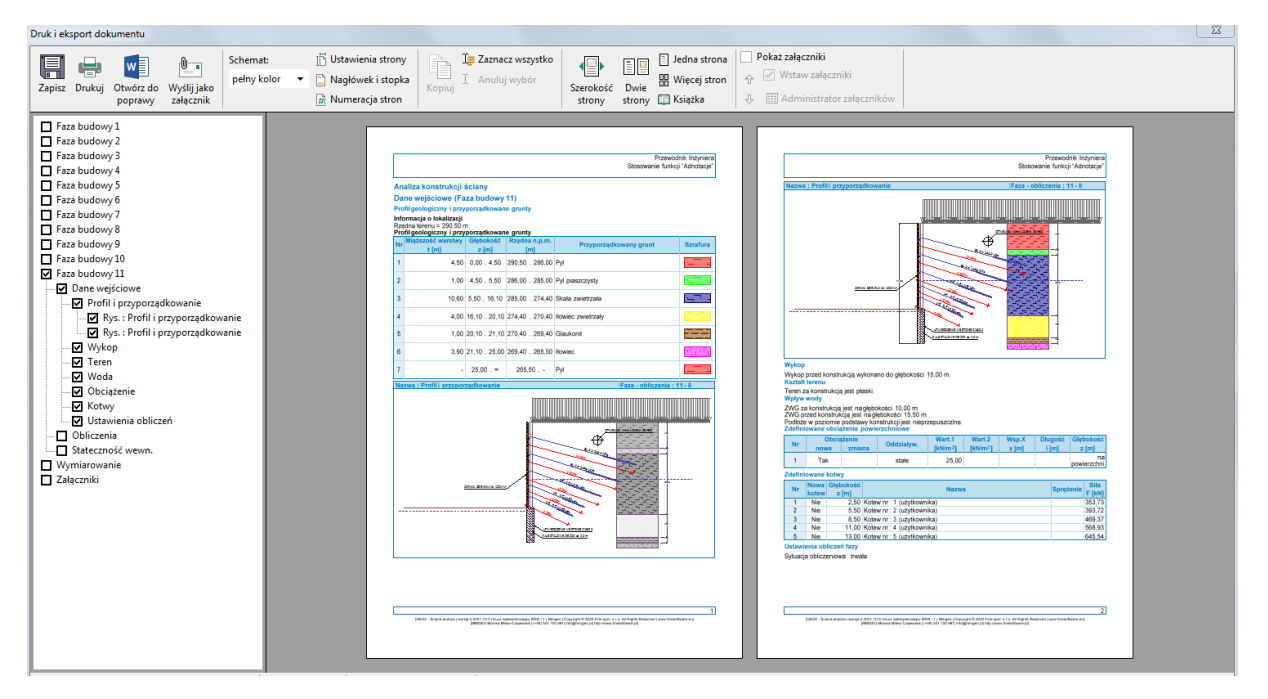

Eksport dokumentacji